補助ーマスター編集ー表示設定マスター/伏図設定

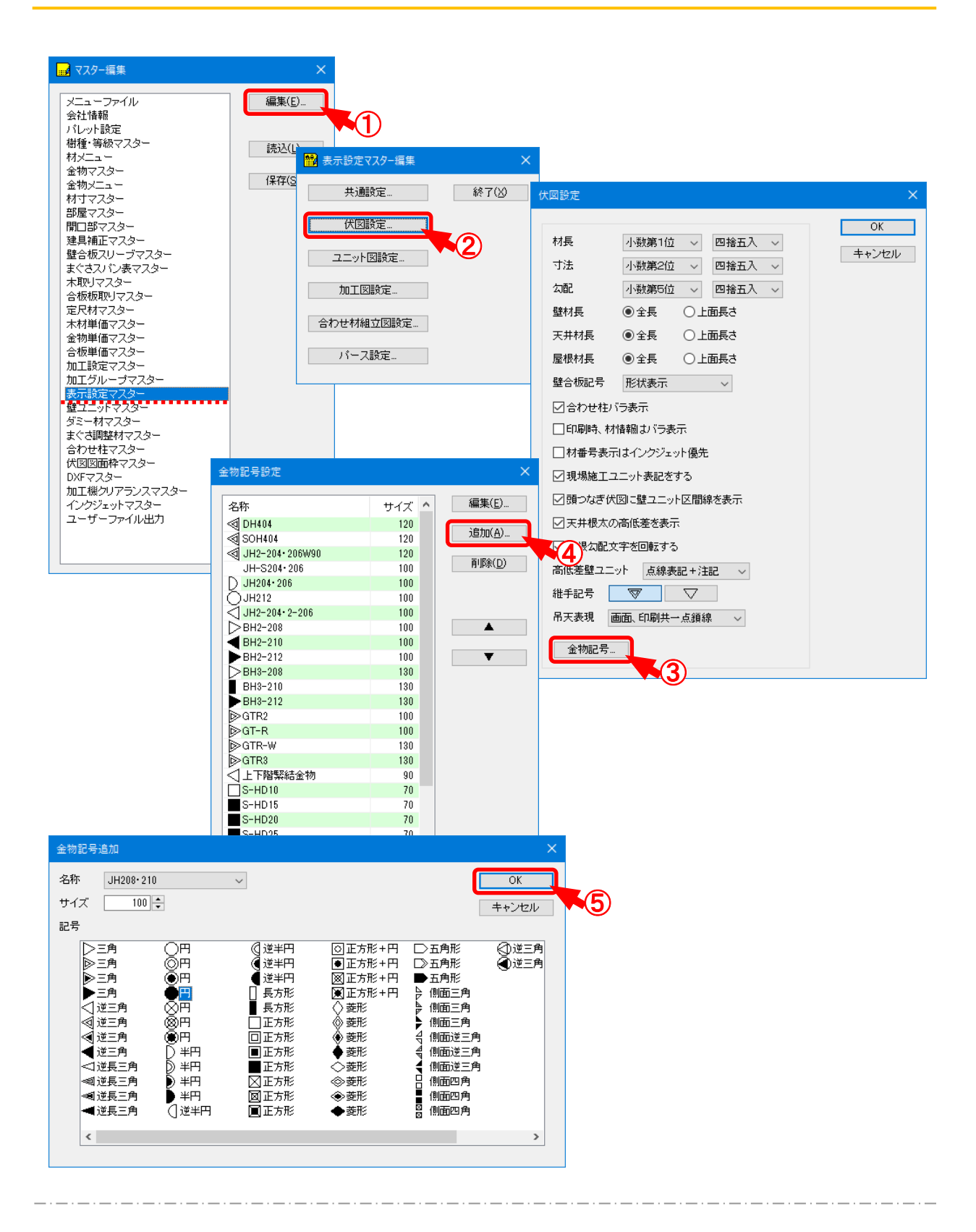

補助 ―マスター編集 ―表示設定マスター/伏図設定では、伏図画面に表示する金物記号の 設定を行います。

1

## 補助―マスター編集―表示設定マスター/伏図設定

- 1 〔補助 マスター編集〕の「表示設定マスター」を選択し、「編集」をクリックします。
- 2 「表示設定マスター編集」の画面が表示されますので、「伏図設定」をクリックします。
- ③「伏図設定」の画面が表示されますので、「金物記号」をクリックします。
- 4 「金物記号設定」の画面が表示されます。

「追加」をクリックします。

※ マウスの右クリックからでも「編集」「追加」「削除」できます。

- ⑤ 「金物記号追加」の画面が表示されますので、「OK」をクリックします。
  - ・名称:「金物マスターー金物一覧編集」で設定した金物名称を選択します。
    - ※ かど金物、柱頭、柱脚、アンカーボルト、パイプガード、釘の「金物タイプ」は、金物 記号を設定できません。
  - ・サイズ:金物記号の表示サイズを設定します。
  - ・記号:「名称」で設定した金物の記号を選択します。
- ⑥ 設定した記号が伏図画面や伏図印刷で表示されます。

補助―マスター編集―表示設定マスター/伏図設定

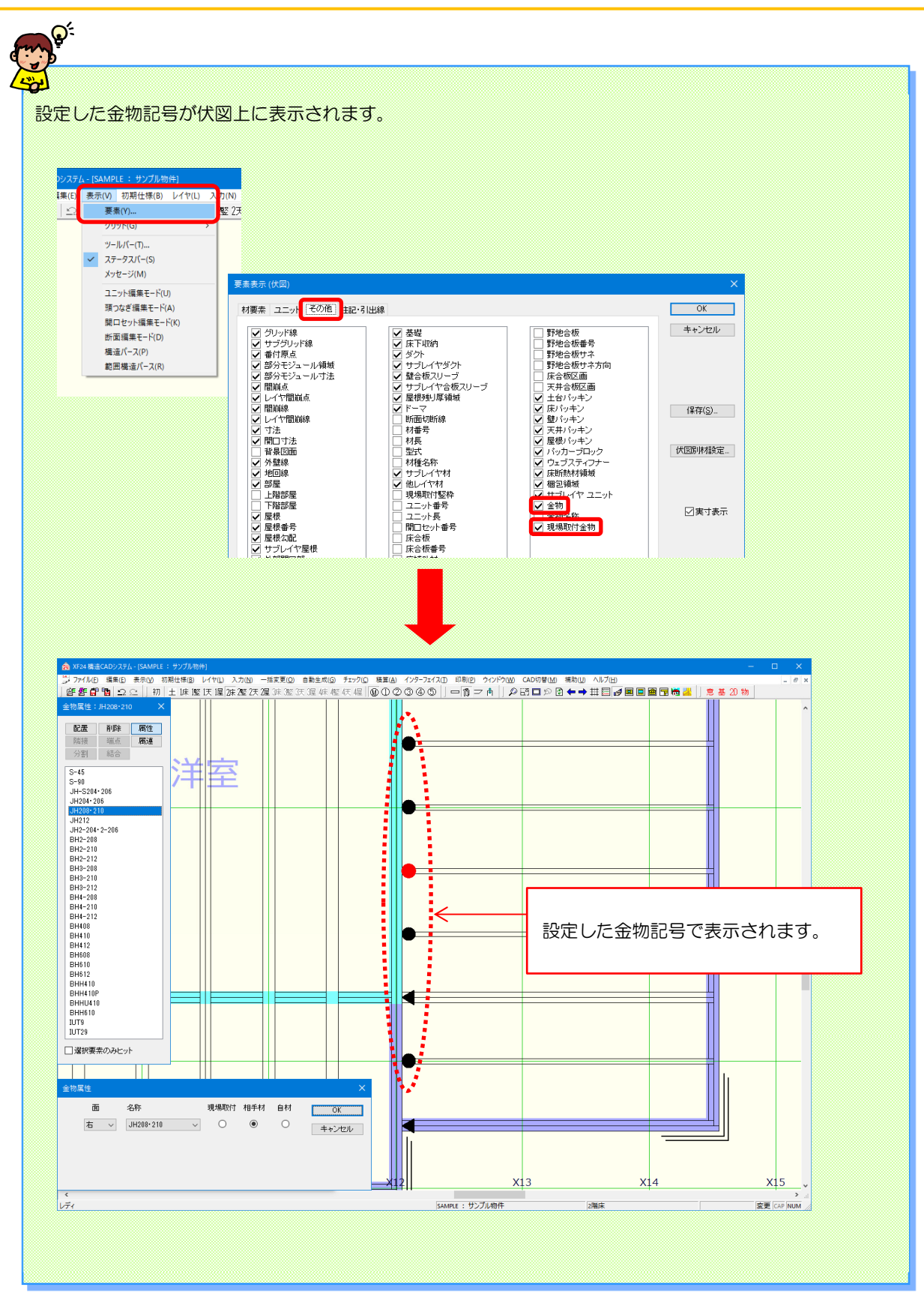